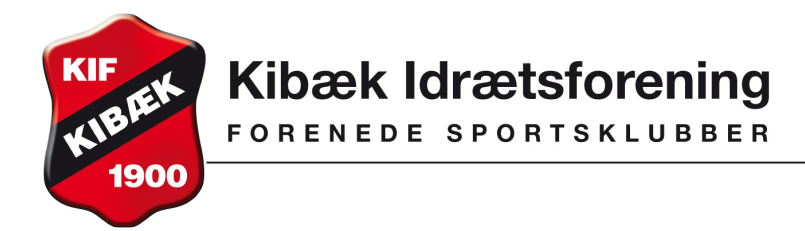

Vejledning gældende fra maj 2013.

### Hvis du ønsker at holde en pause i dit abonnement, skal du gøre følgende, for at få abonnementet til at gå i bero:

Du trykker på 'Økonomi' øverst til venstre

| Beta version<br>Kibæk Idræt | sforening                                                                                                   |
|-----------------------------|----------------------------------------------------------------------------------------------------|
| 💄 Profil 🋛 🌔 S              | ðkonomi                                                                                                    |
| Min profil                  | Vis medlemsprofil                                                                                           |
| Mine hold                   | Medlemsid:                                                                                                  |
| Ændre adgangskode           | Navn: Adresse1:<br>Adresse2:<br>Postnr.: 6933 Kibæk<br>Tif.:<br>Mobil:<br>E-mail:<br>Fødselsdag:<br>Rediger |

### Du får nu dette billede frem:

| Kibæk Idræts          | forening |
|-----------------------|----------|
| 💄 Profil 🛛 🌔 Ø        | konomi   |
| Kontokort             |          |
| Opkrævninger          |          |
| Fakturaer             |          |
| Betalingskort         |          |
| Betalinger            |          |
| Kortoplysninger       |          |
| Kontobetaling         |          |
| Tank op               |          |
| Automatisk optankning |          |
|                       |          |
| Abonnement            |          |
| Oversigt              |          |

Her trykker du på 'Abonnement - Oversigt' og får vist dette billede:

|   | Aktive    | Deaktive |            |        |  |
|---|-----------|----------|------------|--------|--|
| A | bonnem    | ent      |            |        |  |
|   | Gruppe    | 5        | Abonnement | Opsagt |  |
| C | 📄 Kibæk I | Fitness  | 📄 30 dage  | •      |  |

Hvis du ikke ønsker at fortsætte med abonnementet, trykker du på 'Opsagt' og du bliver bedt om at trykke OK, hvis det er det rigtige.

Du har stadig adgang til fitness-centret til udløb af din sidste betaling.

Du skal huske at beholde din nøglebrik. Ved genaktivering af dit abonnement virker den igen. Hvis du da ikke længere har nøglebrikken, skal du købe en ny nøglebrik til 75 kr.

Når du er færdig med at arbejde i systemet, skal du huske at logge ud - øverste

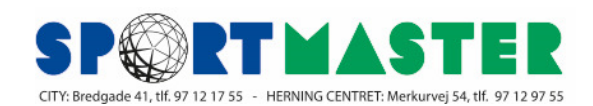

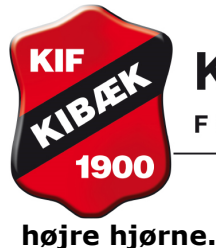

FORENEDE SPORTSKLUBBER

## Når du ønsker at genoptage dit abonnement, skal du gøre følgende:

Du går på www.kibækif.dk/fitness/priser-og-tilmelding ok klikker på knappen 'Medlem' Se billede:

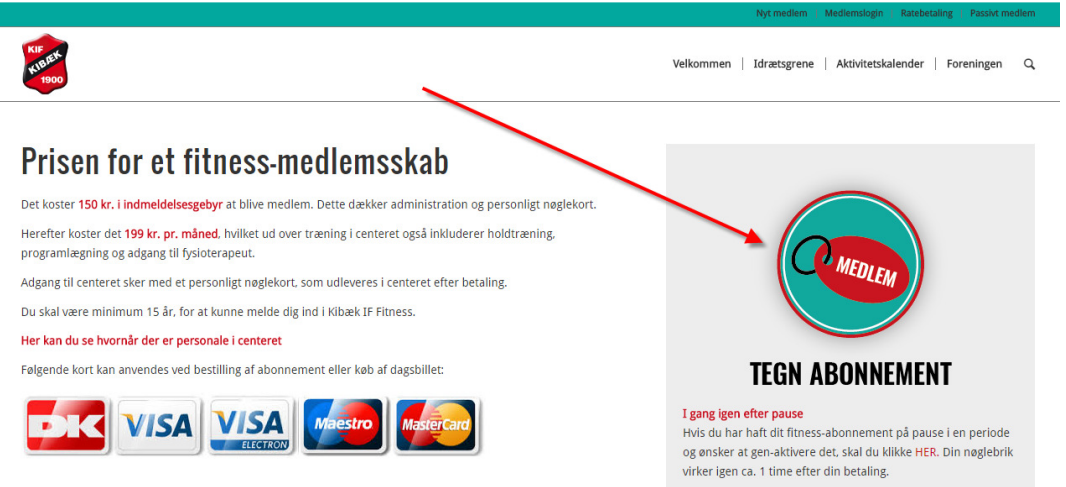

### Herefter kommer dette billede frem:

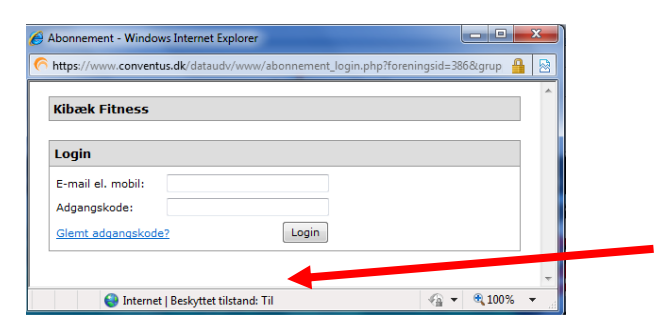

Du skriver din mailadresse eller dit mobilnr., som du har opgivet ved tilmelding. Du skal desuden skrive din adgangskode, som du har fået tilsendt ved tilmelding. Hvis du ikke kan huske adgangskoden, kan du få en ny tilsendt ved at trykke på linket 'Glemt adgangskode'.

Efter at have trykket på knappen 'Login', kommer dette billede frem, hvis der er tilmeldt mere en et medlem på den samme mail/mobil:

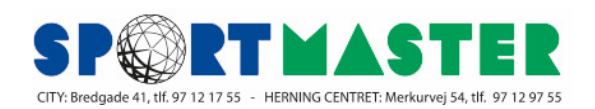

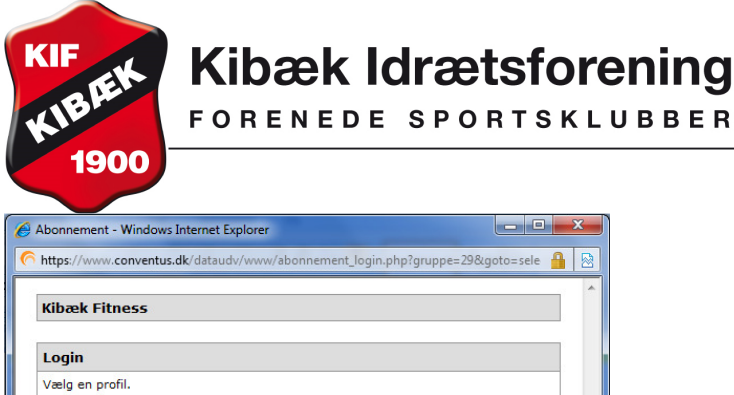

| ælg en profil.                                                                                                    | ogin           |   |
|----------------------------------------------------------------------------------------------------|----------------|---|
| B decay films in the set of the set of the s | ælg en profil. |   |
|                                                                                                    | -              |   |
|                                                                                                    |                |   |
|                                                                                                    |                |   |
|                                                                                                    |                |   |
|                                                                                                    |                | - |
| *                                                                                                    |                |   |

Du trykker på det navn, som tilmelding vedrører. Hvis der kun er et navn på den samme mail/mobil, kommer du direkte til dette billede.

| KIDÆK FILNESS | •                                                                                                    |  |
|---------------|----------------------------------------------------------------------------------------------------|--|
| Login         |                                                                                                    |  |
| Navn:         |                                                                                                    |  |
| Adresse1:     |                                                                                                    |  |
| Adresse2:     |                                                                                                    |  |
| Postnr.:      | 6933                                                                                                    |  |
| Kommune:      | Herning -                                                                                                    |  |
| Tlf.:         |                                                                                                    |  |
| Mobil:        |                                                                                                    |  |
| E-mail:       | the second second second second second second second second second second second second second second second s |  |
| Fødselsdag:   | 🛑 - 💼 - 🛑 (dd-mm-åååå)                                                                                         |  |
|               | Næste                                                                                                    |  |
|               | Næste                                                                                                    |  |

Hvis oplysningerne er korrekte, trykker du på knappen 'Næste' og følgende bliver vist:

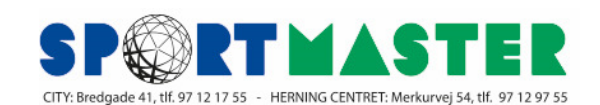

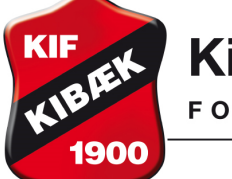

# Kibæk Idrætsforening

FORENEDE SPORTSKLUBBER

| Betaling (Alle p                                                                                                    | oriser er eks | skl. moms) | Handelsbetingelser                                                                                                    |
|----------------------------------------------------------------------------------------------------|---------------|------------|----------------------------------------------------------------------------------------------------|
| Månedsabonnement Kibæk Fitness (16-01-2012 - 14-02-2012)<br>I alt<br>Gibæk Fitness - inkl oprettelsesgebyr<br>Profil<br>Navn:<br>Adresse1:<br>Adresse2:<br>Postnr.: 6933<br>Kommune: Herning<br>Tif.:<br>Mobil:<br>E-mail:<br>Fødselsdag: | DKK           | 199,00     | Abonnementsbetingelser Kibæk Fitness   Ved køb af abonnementsaftale med Kibæk Fitness godkender medlemmet<br>at Kibæk Fitness er berettiget til løbende at gennemføre transaktioner på<br>medlemmets betalingskort.   Oprettelsen af abonnementsaftale med Kibæk Fitness sker ved at<br>medlemmet tilmelder sig på Kibæk Fitness hjemmeside, herunder sker de<br>godkendelse af disse abonnementsbetingelser.   Der henvises i øvrigt til instruks for tilmelding her på hjemmesiden. Der e<br>på Kibæk Fitness hjemmeside <u>http://www.kif-1900.dk/</u> nærmere<br>vejledninger omkring medlemslögin på www.conventus.dk   Medlemmet giver med aftalens indgåelse tilladelse til, at Kibæk Fitness må<br>gennemføre én betalingstransaktion for hver 30. dag, så længe<br>abonnementet løber. Betalingstransaktioner på abonnementsbeløter of en<br>xið dages abonnementsperiode. Eventuelle yderligere beløb skal særskil<br>godkendes af kunden.   Efter hver enkelt gennemført betalingstransaktion fremsendes kvittering ti<br>den e-mail adresse. der er oplyst ved opstart/køb af abonnementet. |
|                                                                                                    |               |            | Indgåede abonnementsaftaler er gældende, indtil de opsiges af Kibæk<br>Fitness eller medlemmet. Opsigelse kan ske løbende, men der refunderes<br>ikke for eventuel resterende forudbetalt periode af 30 dages<br>abonnementet. Opsigelse af abonnementsaftalen kan foretages via<br>medlemslogin på www.conventus.dk. Opsigelse af fitnessabonnement kar<br>ske ved henvendelse til personalet i Kibæk Fitness.                                                                                                    |

Du læser abonnementsbetingelserne igennem, sætter et flueben ved 'Accepter handelsbetingelser' og trykker så på knappen 'Næste'. Systemet benytter de kortoplysninger, som allerede er kendt i systemet. Du får så dette billede vist:

|                                                                                                    | - inkl oprettelsesgebyr                     |             |            |
|----------------------------------------------------------------------------------------------------|---------------------------------------------|-------------|------------|
| Profil                                                                                               |                                             |             |            |
| Navn:<br>Adresse1:<br>Adresse2:<br>Postnr.:<br>Kommune:<br>Tif.:<br>Mobil:<br>E-mail:<br>Fødselsdag: | 6933<br>Herning                             |             |            |
| Betaling                                                                                             | (Alle pr                                    | iser er eks | skl. moms) |
| Månedsabonnem                                                                                        | ent Kibæk Fitness (16-01-2012 - 14-02-2012) | DKK         | 199,00     |

Din tilmelding er nu registreret. Du får nu tilsendt en mail med en bekræftelse på din tilmelding. Du kan nu lukke billedet i øverste højre hjørne.

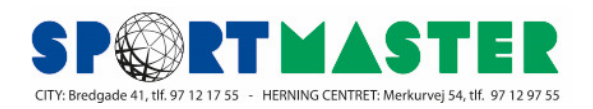